# Impostazioni DSCP su RV130 e RV130W

## Obiettivo

Il DSCP (Differentiated Services Code Point) viene usato per classificare il traffico di rete e assegnare diversi livelli di servizio ai pacchetti contrassegnandoli con codici DSCP nel campo dell'intestazione IP. Le impostazioni DSCP determinano il modo in cui i valori DSCP vengono mappati a QoS (Quality of Service), che è un metodo per gestire i livelli di priorità del traffico in una rete. La rete cerca di fornire un particolare tipo di servizio in base alla QoS specificata da ciascun pacchetto. DSCP è inoltre utilizzato per diverse applicazioni mission-critical e per fornire QoS end-to-end. In genere, Differentiated Services è appropriato per i flussi aggregati in quanto esegue un livello di classificazione del traffico relativamente approssimativo. Tramite DSCP, il router può utilizzare i bit di priorità nell'ottetto Type of Service (ToS) per assegnare la priorità al traffico rispetto al QoS nel layer 3.

Lo scopo di questo documento è mostrare come configurare le impostazioni DSCP sui router RV130 e RV130W.

#### Dispositivi interessati

RV130

RV130W

### Configura impostazioni DSCP

Passaggio 1. Accedere all'utility di configurazione Web e scegliere **QoS > Impostazioni DSCP**. Viene visualizzata la pagina *Impostazioni DSCP*:

| D | S | CF | P S | Set | tir | ngs |
|---|---|----|-----|-----|-----|-----|
|   |   |    |     |     |     |     |

DSCP Value to Traffic Forwarding Queue ( 1:lowest -> 3:highest priority ) Mapping

Set Port to DSCP mode in the QoS Port-based Settings page

Collapse to view RFC values only

Expand to view all DSCP Values

| DSCP Setting Table |        |         |       |
|--------------------|--------|---------|-------|
| DSCP               | Binary | Decimal | Queue |
| BE(Default)        | 000000 | 0       | 1 🗸   |
| CS1                | 001000 | 8       | 1 🗸   |
| AF11               | 001010 | 10      | 1 🗸   |
| AF12               | 001100 | 12      | 1 👻   |
| AF13               | 001110 | 14      | 1 👻   |
| CS2                | 010000 | 16      | 2 🗸   |
| AF21               | 010010 | 18      | 2 👻   |
| AF22               | 010100 | 20      | 2 🗸   |
| AF23               | 010110 | 22      | 2 🗸   |
| CS3                | 011000 | 24      | 2 🗸   |
| AF31               | 011010 | 26      | 2 🗸   |
| AF32               | 011100 | 28      | 2 🗸   |
| AF33               | 011110 | 30      | 2 🗸   |
| CS4                | 100000 | 32      | 2 🗸   |
| AF41               | 100010 | 34      | 2 👻   |
| AF42               | 100100 | 36      | 2 🗸   |
| AF43               | 100110 | 38      | 2 🗸   |
| CS5                | 101000 | 40      | 3 🗸   |
| EF                 | 101110 | 46      | 3 🗸   |
| CS6                | 110000 | 48      | 2 🗸   |
| CS7                | 111000 | 56      | 2 🗸   |

**Nota:** Affinché le modifiche successive siano effettive, è necessario impostare la modalità di attendibilità sulla modalità DSCP per la porta a cui si desidera applicare le impostazioni DSCP. Se la porta non è stata impostata sulla modalità DSCP, fare clic su **Impostazioni basate sulla porta QoS**. Per ulteriori informazioni, consultare l'articolo <u>Impostazioni basate sulla porta QoS sui modelli RV130 e RV130W</u>.

| D | S | С | P | S | et | Hi | n | a | s  |  |
|---|---|---|---|---|----|----|---|---|----|--|
| - | 0 | 0 |   | 0 |    |    | ш | У | э. |  |

DSCP Value to Traffic Forwarding Queue ( 1:lowest -> 3:highest priority ) Mapping

Set Port to DSCP mode in the QoS Port-based Settings page

Collapse to view RFC values only

Expand to view all DSCP Values

| DSCP Setting Table |        |         |       |
|--------------------|--------|---------|-------|
| DSCP               | Binary | Decimal | Queue |
| BE(Default)        | 000000 | 0       | 1 👻   |
| CS1                | 001000 | 8       | 1 🗸   |
| AF11               | 001010 | 10      | 1 👻   |
| AF12               | 001100 | 12      | 1 👻   |
| AF13               | 001110 | 14      | 1 👻   |
| CS2                | 010000 | 16      | 2 👻   |
| AF21               | 010010 | 18      | 2 👻   |
| AF22               | 010100 | 20      | 2 👻   |
| AF23               | 010110 | 22      | 2 👻   |
| CS3                | 011000 | 24      | 2 👻   |
| AF31               | 011010 | 26      | 2 👻   |
| AF32               | 011100 | 28      | 2 👻   |
| AF33               | 011110 | 30      | 2 👻   |
| CS4                | 100000 | 32      | 2 👻   |
| AF41               | 100010 | 34      | 2 👻   |
| AF42               | 100100 | 36      | 2 👻   |
| AF43               | 100110 | 38      | 2 👻   |
| CS5                | 101000 | 40      | 3 👻   |
| EF                 | 101110 | 46      | 3 👻   |
| CS6                | 110000 | 48      | 2 👻   |
| CS7                | 111000 | 56      | 2 👻   |

Passaggio 2. Fare clic sul pulsante di opzione **Espandi per visualizzare tutti i valori DSCP** per elencare tutti i valori DSCP invece di elencare solo i valori RFC nella tabella *Impostazioni DSCP*.

| DSCP Settings                                                                                |        |         |       |  |  |  |  |  |
|----------------------------------------------------------------------------------------------|--------|---------|-------|--|--|--|--|--|
| DSCP Value to Traffic Forwarding Queue ( 1:lowest -> 3:highest priority ) Mapping            |        |         |       |  |  |  |  |  |
| Set Port to DSCP mode in the QoS Port-based Settings page                                    |        |         |       |  |  |  |  |  |
| <ul> <li>Collapse to view RFC values only</li> <li>Expand to view all DSCP Values</li> </ul> |        |         |       |  |  |  |  |  |
| DSCP Setting Table                                                                           |        |         |       |  |  |  |  |  |
| DSCP                                                                                         | Binary | Decimal | Queue |  |  |  |  |  |
| BE(Default)                                                                                  | 000000 | 0       | 1 🗸   |  |  |  |  |  |
|                                                                                              | 000001 | 1       | 1 👻   |  |  |  |  |  |
|                                                                                              | 000010 | 2       | 1 🗸   |  |  |  |  |  |
|                                                                                              | 000011 | 3       | 1 🗸   |  |  |  |  |  |
|                                                                                              | 000100 | 4       | 1 🗸   |  |  |  |  |  |
|                                                                                              | 000101 | 5       | 1 🗸   |  |  |  |  |  |

**Nota:** I valori RFC forniscono la relazione consigliata tra le classi di servizio e l'assegnazione DSCP.

Passaggio 3. Per ogni valore DSCP nella tabella *Impostazioni DSCP*, scegliere un livello di priorità dall'elenco a discesa *Coda*. In questo modo il valore DSCP viene mappato alla coda QoS selezionata.

| DSCP Setting Table |        |         |       |
|--------------------|--------|---------|-------|
| DSCP               | Binary | Decimal | Queue |
| BE(Default)        | 000000 | 0       |       |
|                    | 000001 | 1       | 1     |
|                    | 000010 | 2       | 2     |
|                    | 000011 | 3       | Ţ     |
|                    | 000100 | 4       | 1 👻   |

**Nota:** Sono disponibili 3 valori da impostare per indicare il livello di priorità. Numeri più alti indicano livelli di priorità più alti.

Passaggio 4. Per applicare le modifiche, fare clic su **Salva**.

|                            |        | 55 Z V |  |
|----------------------------|--------|--------|--|
| CS7                        | 111000 | 56 2 🗸 |  |
|                            | 111001 | 57 2 🗸 |  |
|                            | 111010 | 58 2 🗸 |  |
|                            | 111011 | 59 2 🗸 |  |
|                            | 111100 | 60 2 🗸 |  |
|                            | 111101 | 61 2 🗸 |  |
|                            | 111110 | 62 2 🗸 |  |
|                            | 111111 | 63 2 🗸 |  |
|                            |        |        |  |
| Save Restore Default Cance | 1      |        |  |

#### Informazioni su questa traduzione

Cisco ha tradotto questo documento utilizzando una combinazione di tecnologie automatiche e umane per offrire ai nostri utenti in tutto il mondo contenuti di supporto nella propria lingua. Si noti che anche la migliore traduzione automatica non sarà mai accurata come quella fornita da un traduttore professionista. Cisco Systems, Inc. non si assume alcuna responsabilità per l'accuratezza di queste traduzioni e consiglia di consultare sempre il documento originale in inglese (disponibile al link fornito).